impots.gouv.fr un site de la direction générale des Finances publiques

## Je me connecte à mon espace particulier

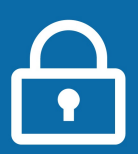

S'identifier avec

FranceConnect

mpots

## + simple avec FranceConnect !

Vous avez déjà créé votre espace particulier.

Vous avez également un compte AMELI (l'assurance maladie), La Poste ou Mobile Connect et Moi ?

FranceConnect est une solution proposée par l'État qui vous permet de vous connecter en utilisant le compte de votre choix.

Plus besoin de mémoriser de multiples identifiants et mots de passe !

Passez directement à l'étape

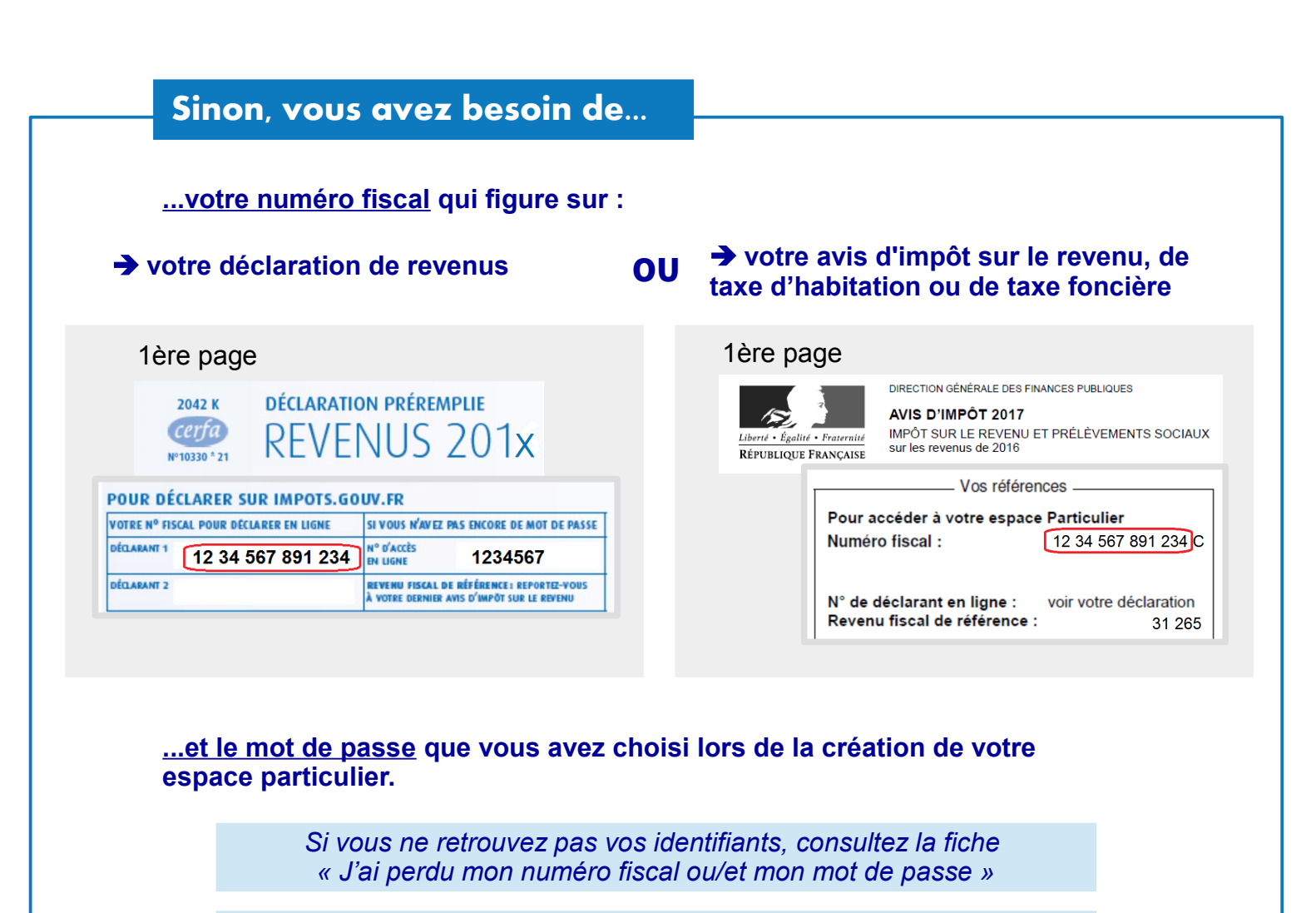

Si vous vous connectez pour la première fois, consultez la fiche « Je crée mon espace particulier »

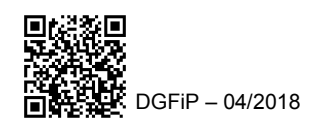

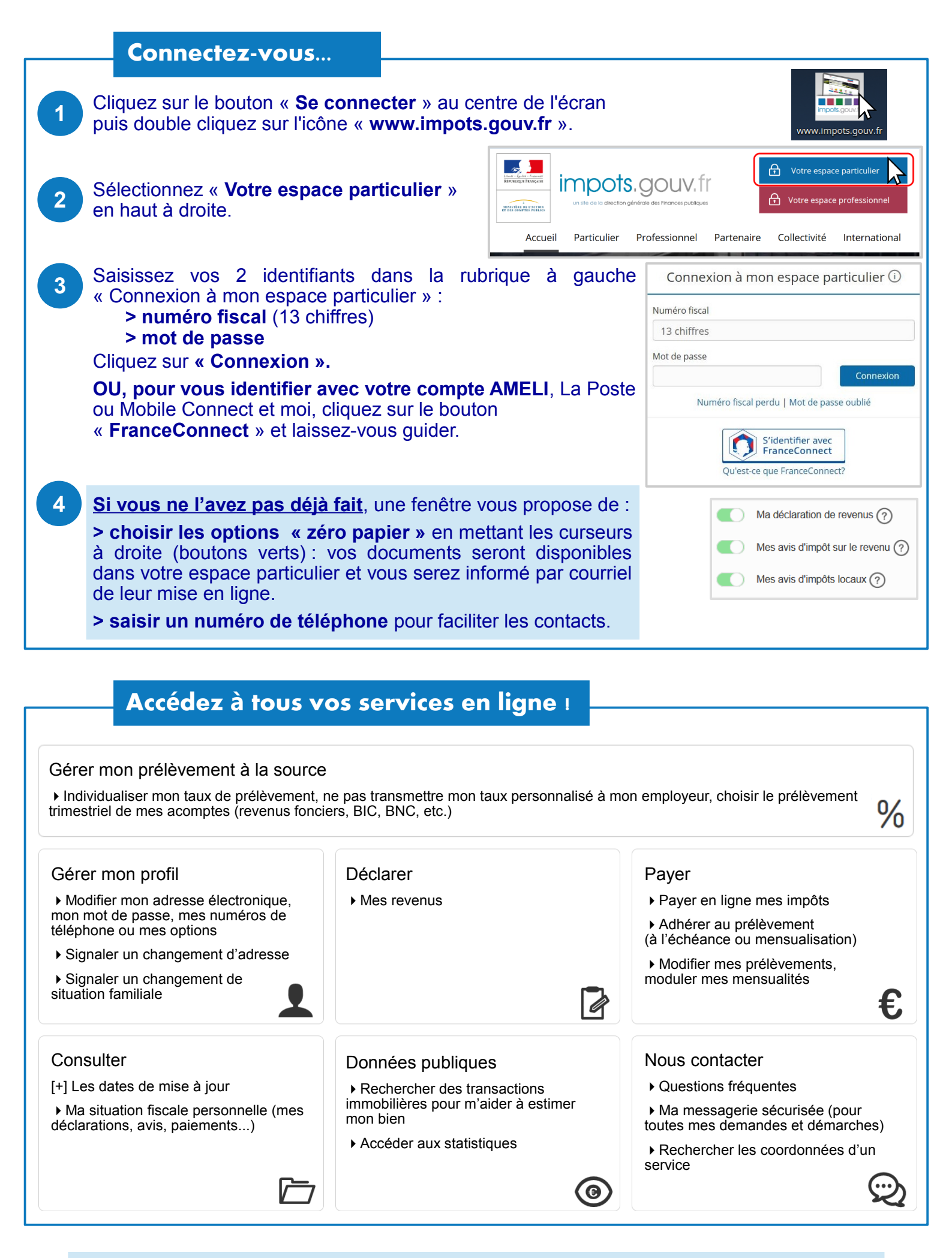

**Déconnectez-vous de l'ordinateur** en cliquant sur l'icône située au coin en bas à gauche de l'écran.

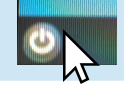